第1章:アプリ操作方法 Chapter 1

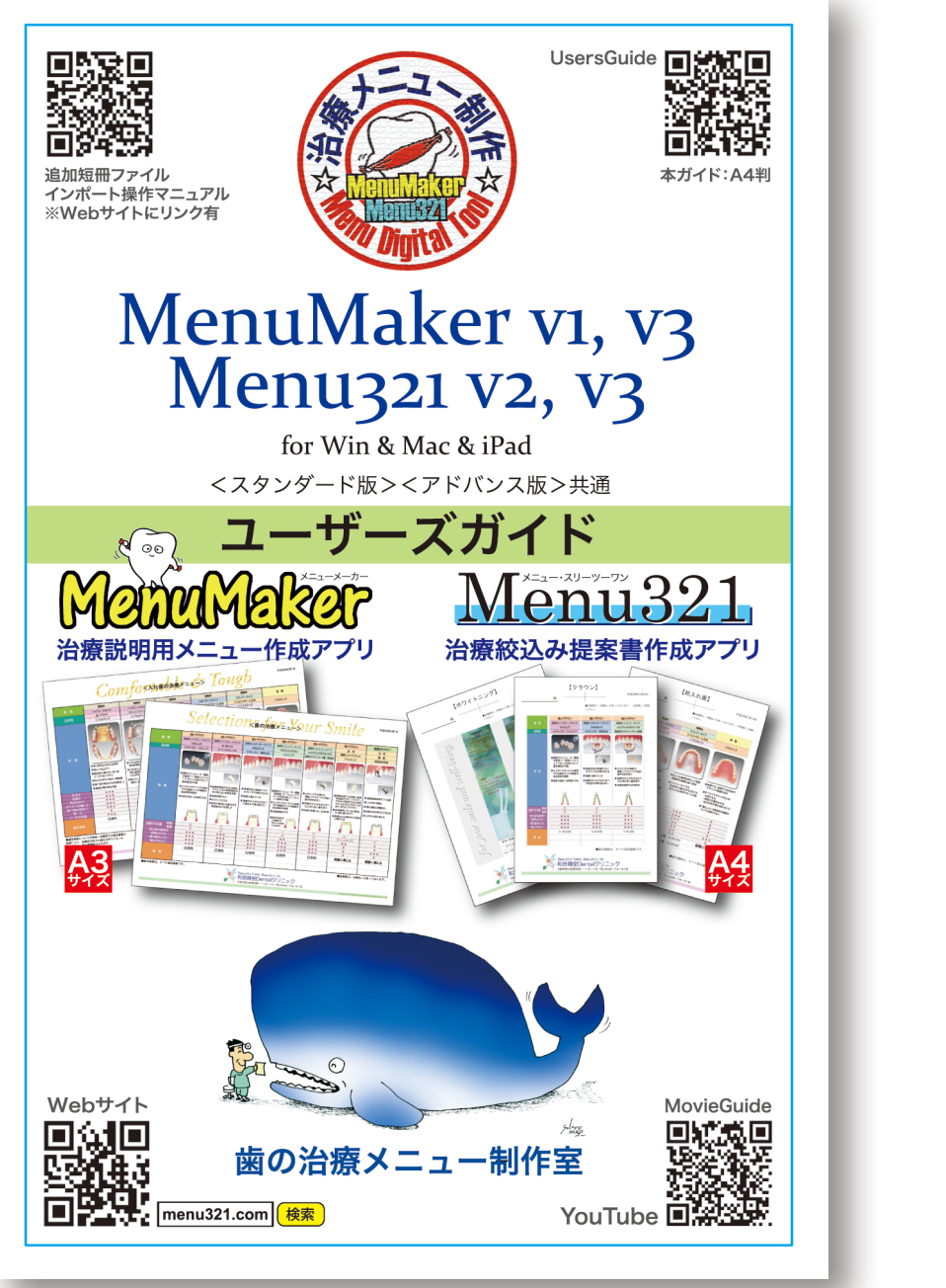

※ユーザーズガイドは、Menu アプリをお届けしたパッケージに同梱しています。(原寸)

# The Age of **Choice** Menu321v5

第1章

アプリ操作方法 ユーザーズガイドと補足説明

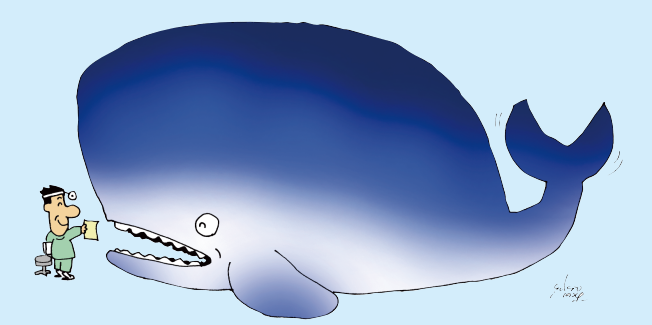

インストール解説: B

# 1 セットアップ

#### はじめに

● [Menu321] [MenuMaker] は、Windows、Mac、iOS 環境でご利用いただけます。 各 OS のバージョンに対応したプログラムをご用意しています。

●また、それぞれ機能別に「スタンダード版(標準版)とアドバンス版(拡張版)があり ます。無理なく無駄なくご利用いただくためには、スタンダード版からのご利用を お勧めしています。 途中からのアップグレードも可能ですので、活用範囲に応じて ご選択ください。

●同じ OS のパソコンであれば、複製利用が可能です。必要に応じて複数台にコピー してお使いいただけますが、作成データは共有できません。説明のために複製をお考 えの場合は、パターン登録(後述)後にデータフォルダー式を複製するか、PDF ファ イルを作成(後述)すれば、OSに関係なく簡易に配布し活用することができます。

| 1.2     |                                                                |                                                                                |                                                          |                                             |
|---------|----------------------------------------------------------------|--------------------------------------------------------------------------------|----------------------------------------------------------|---------------------------------------------|
|         | 動作環境                                                           | FM14 仕様 *FM=FileMaker Pro                                                      | FM16 仕様                                                  | FM18 仕様                                     |
| Windows | Windows 7 (SP1)<br>Win14: Windows 8, 8.1<br>Windows 10 (32bit) | Windows 7 (SP1, 64bit)<br>Win16: Windows 8.1 (64bit)<br>Windows 10, 11 (64bit) | Win18: Windows 11 (64bit)<br>※Windows11 要注意              |                                             |
|         | Mac                                                            | Mac14: $\frac{Mac \text{ OS X } 10.9, 10}{Mac \text{ OS X } 10.11}$            | Mac16: $\frac{Mac OS X 10.12 \sim 10.15}{Mac OS 11, 12}$ | VCRUNTIME 不足の場合<br>vc_redist.x64.exeをインストール |
|         | iOS / PC                                                       | C iPad: FileMaker Go 準拠 (ダウンロード無料 ) / PC: FileMaker Pro12~19 準拠 (インストー         |                                                          |                                             |

※FileMaker Goは iPad【App Store】で検索し、最新バージョン (2022/2 現在 Ver.19) を入手してください。 ※上記記載内容は、アップグレードのため予告なく変更する場合があります。最新情報をお確かめください。

### ■プログラムのインストール

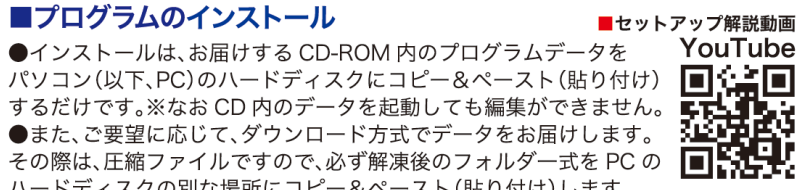

ハードディスクの別な場所にコピー&ペースト(貼り付け)します。 ※なお、圧縮フォルダ内のデータを起動しても編集できません。※本紙 p.12参照

#### Windows

#### ●CD-ROM からの場合

①入手した CD-ROM を PC のドライブ にセットし、CD-ROM 内の ( Menu〇 ○ Winxx)フォルダをコピーする。 ②PC のハードディスクの好きな場所に 貼り付ける。

#### ●ダウンロードの場合

①URL を指定のアドレスにメニュー制 作室から送信する。ダウンロード実行。 ②PC に【保存】し、【フォルダを開く】を 選択し、(Menu〇〇 Winxx)フォルダ を選択してコピーする。 ③PC のハードディスクの好きな場所に 貼り付ける。

# 

●CD-ROM からの場合 ①入手した CD-ROM を PC のドライブ にセットし、CD 内のフォルダ "Menu  $\bigcirc$  Macxx"をコピーする。 ②PC の「書類」フォルダにペーストする。

#### ●ダウンロードの場合

①URL を指定のアドレスにメニュー制 作室から送信する。ダウンロード実行。 ②自動的に「ダウンロード」フォルダに 保存された" Menu〇〇 Winxx"フォル ダをコピーする。 ③PC の「書類」フォルダにペースト。 ※MacOS 10.13 以降の場合、起動注意

#### iPad

3

※まず、App Store で FileMaker Go をインストールする(無料)。 ●ダウンロードの場合 ●CD-ROM からの場合 **Mary** iPad で URL をメール受信する。 iTune を起動した PC と iPad を 直接、iPad でダウンロードし、 接続し、\_Menu○○ xx.fmp12 回答得少 自動的にインストールが完了する。 ファイルを FileMaker Go に移植。

#### アプリケーション ■プログラムの起動:「起動ファイル」と「メインファイル」

| 動作環境                             | ■FM14 仕様                                      | ■FM16 仕様                                     | ■FM18 仕様                  |  |  |
|----------------------------------|-----------------------------------------------|----------------------------------------------|---------------------------|--|--|
| <b>起動ファイル</b><br>□アイコン<br>□ファイル名 | Win14<br>Mac14                                | Win16<br>Mac16<br>iPad                       | Win18<br>Mac18<br>iPad    |  |  |
| for Win<br>for Mac               | _Menul<br>_Menul                              | Maker.exe / _Menu321<br>Maker.app / _Menu321 | .exe<br>.app              |  |  |
| メインファイル<br>for Win, Mac          | _MenuMaker<br>_Menu321                        | _v1.fmpur / _MenuMal<br>_v2.fmpur / _Menu321 | ker_v3.fmpur<br>_v3.fmpur |  |  |
| for iPad                         | MenuMaker_v1.fmp12 / _Menu321_v2.fmp12 / *_v3 |                                              |                           |  |  |

※上記は「すべてのファイル名 . 拡張子を表示」しています。「Finder 環境設定」でご確認ください。

●Windows の起動:各起動ファイル、 または、ショートカットを作成してダブ ルクリックします。

※対処: Windows11 で VCRUNTIME 不足 で起動できない場合は、「ごらんください」 フォルダ内の「VCRUNTIME」フォルダから vc redist.x64.exe をインストールします。

●iPad の起動

FileMaker

最近使った項目

①まず、FileMaker Go の アイコンをタップして D アプリを起動します。 ②画面下の「デバイス」をタップすると、 インストール完了ファイルが表示されま す。起動したいファイルをタップします。

Menu321 v2

\_MenuMaker\_v1 63.8 MB 2018/05/03 17:00

2

バックアップについて

67.4 MB 2018/05/03 16:54

●スクリプトメニューから「全バック

アップ」を選択。※本紙 p.8、p.13 参照

■プログラムの終了※本紙 p.4 参照

●Mac の記動:各記動ファイル、または、 起動ファイルのエイリアスを作成して ダブルクリックします。※マウス操作推奨

※対処:ダウンロードによりインストール した場合で、起動時に次のメッセージがでた ら、まず【OK】します。

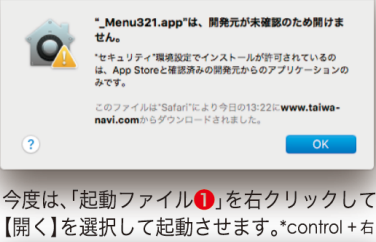

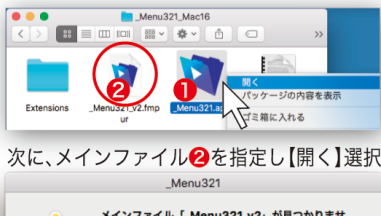

メインファイル「\_Menu321\_v2」が見つかりませ ん。このアプリケーションにはこのファイルが必要で

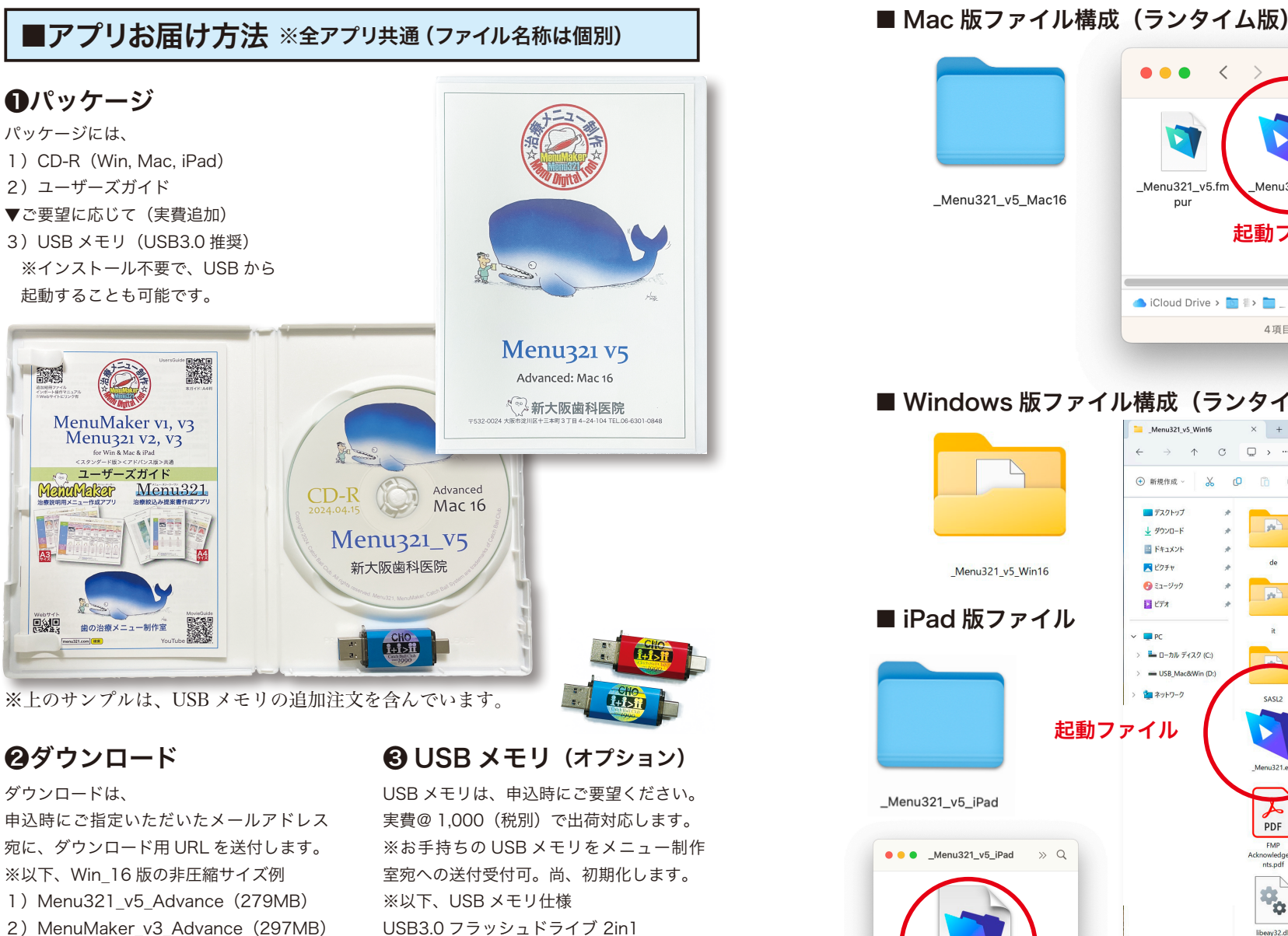

Type-C + Type-A (USB3.1 gen1)

※随時、メーカーおよび単価は変わります。

・メモリストレージ容量 32 GB

・読み取り速度 90 MB/s

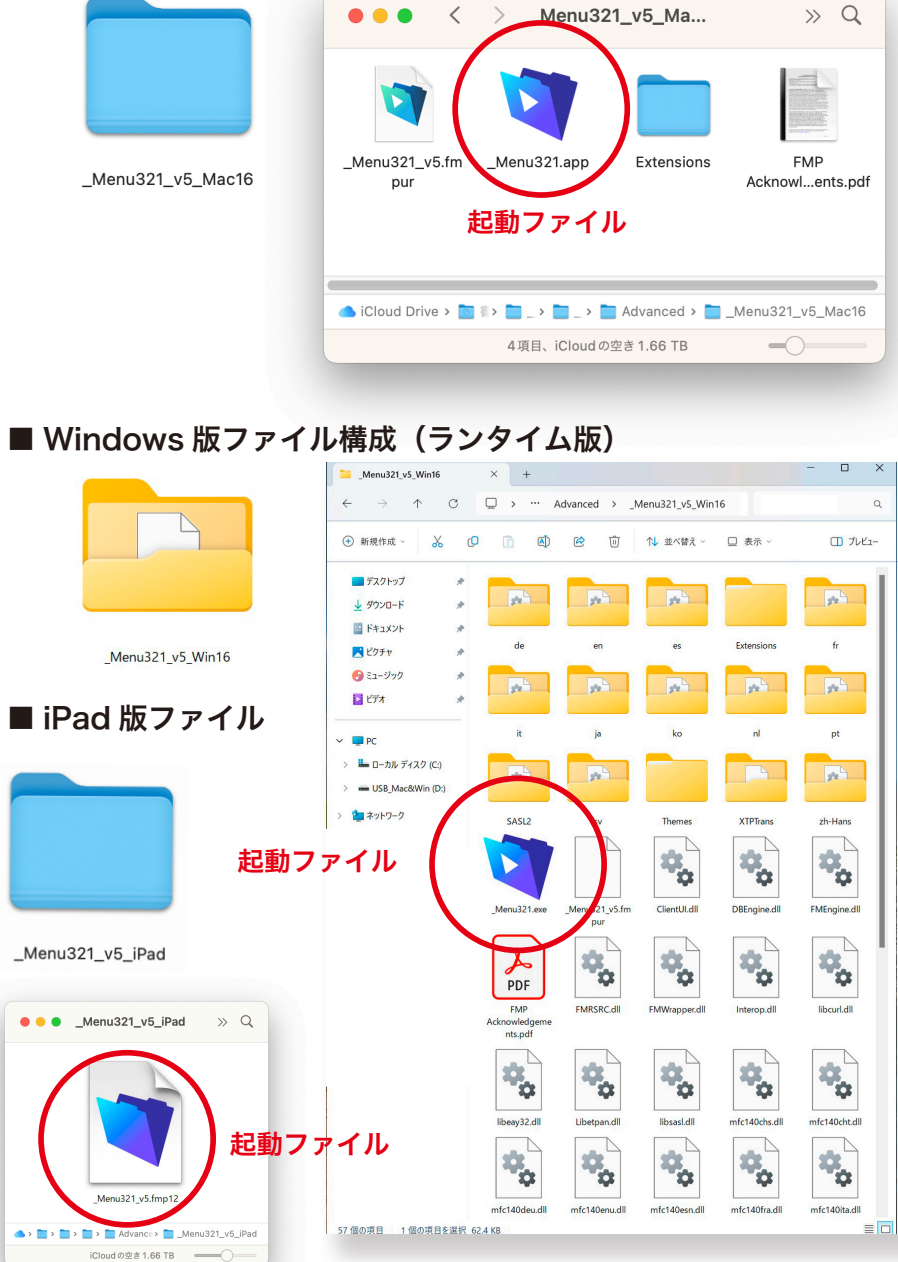

#### Chapter 1 第1章:アプリ操作方法 34

3) Menu321\_v2\_Standard (278MB)

4) MenuMaker v1 Standard (254MB)

5)「ごらんください」ファイル(103MB)

5

# 2 メニュー作成の基本操作(選択・配置・登録)

基本操作は、【Menu321】【MenuMaker】共通です。ここでは、【Menu321】を例に 操作の概要を解説します。より詳しい内容は、「操作説明書(PDF)」をご覧ください。

▼Menu321の初期画面

Wada Menu Option Tool

歯の治療メニュー制作室

回然回

720

回認

YouTube の動画解説

操作の流れがわかります

Menu321 movie 検索

# ■初期画面(起動画面) ●作成画面への移動は、2つの【ボタン】を

# ■ 「成国面 いっしまれ、ところ(ホック)と 選択します。 【歯の治療メニュー】ボタン… 【入れ歯のメニュー】ボタン… 総入れ歯、部分入れ歯、インプラントの作成 【メニューリスト】ボタン… すべての短冊データの閲覧と検索 【医院表示】ボタン…終了 ※作成画面に配置されたロゴマーク確認

## ■メニュー作成画面

●作成の基本は、選択エリアで短冊を【選択】 2し、配置エリアに【配置】 3するだけです。

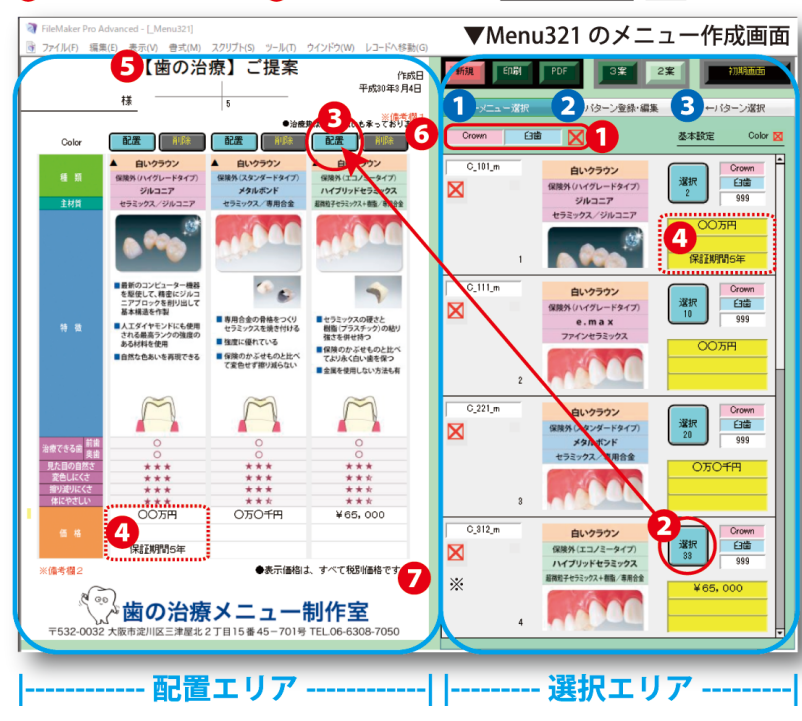

# 配置エリアの操作

 配置エリアのサイズは、【Menu321】 は A4 縦。【MenuMaker】は A3 横です。
配置エリアで編集可能なフィールド は、タイトル欄、日付欄、価格欄、備考欄 です。【Menu321】は、カルテ No、氏名、 部位欄も編集できます。

#### 3短冊【配置】ボタン

※【削除】ボタンは、配置取り消し ※【▲】は短冊コピー。別枠【配置】可

#### 4価格欄

3備考欄1入力フィールド
※キー入力で編集可。文章の登録機能有
2備考欄2入力フィールド

※キー入力で編集可。文章の登録機能有

#### 選択エリアの操作

●選択エリアでは、3つの【タブ】**123** 操作を行います。

# 1【メニュー選択】タブの操作

#### ①カテゴリ設定欄

※選択エリアにリストアップするメニュー 短冊のカテゴリをクリックして選択します。

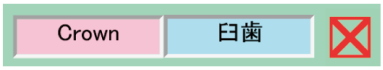

※「×」チェック抽出指定・・・・・▲ この抽出指定は、各メニュー短冊の個別の チェック欄の「×」を検索します。クリッ クして解除すれば、リスト表示されません。 使用しない短冊のチェックを解除してお使 いください。抽出指定欄のチェックを解除 すると除外した短冊が表示されます。

# 2短冊【選択】ボタン

#### 4価格欄

※選択エリアで設定した価格は自動で転記 ※黄色枠(3段)それぞれクリックすると プルダウンメニューが表示されます。例え ば保証期間など、あらかじめ設定する場合 は、最下段に表示される「編集」を選択し 選択項目を追加することができます。

# 2【パターン登録・編集】タブの操作

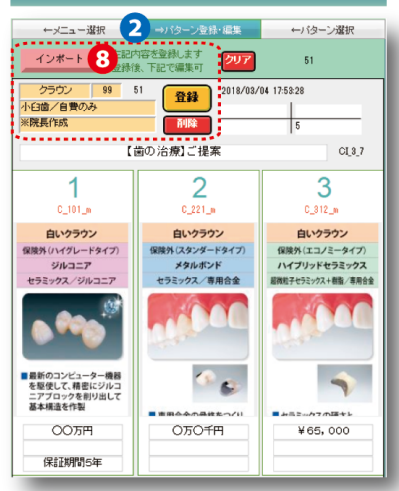

③パターン【インポート】ボタン ※配置完了後、または、作成途中に保存のためにパターン登録できます。 ※パターンカテゴリを設定した後にメモ欄には覚書を入力し【登録】ボタンをクリックします。自動的にパターン選択タブを表示します。

# 3【パターン選択】タブの操作

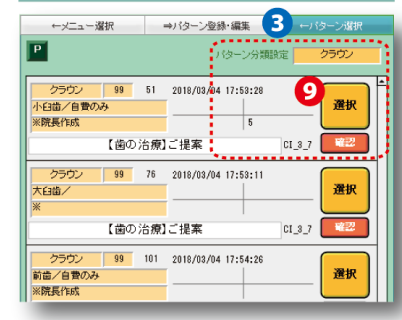

・パターン【選択】ボタン ※パターン分類設定後に作成したい提案パターンを選択します。登録済データが配置 エリアに表示されます。 ※【確認】ボタンは、パターン編集画面に 移行し変更・削除ができます。

# ■プルダウンメニューの「編集」操作 ※全アプリ共通

※プルダウンメニューでは、【編集】項目を選択し値一覧の項目を追加できます。

# ▼タイトルフィールドのプルダウンメニュー

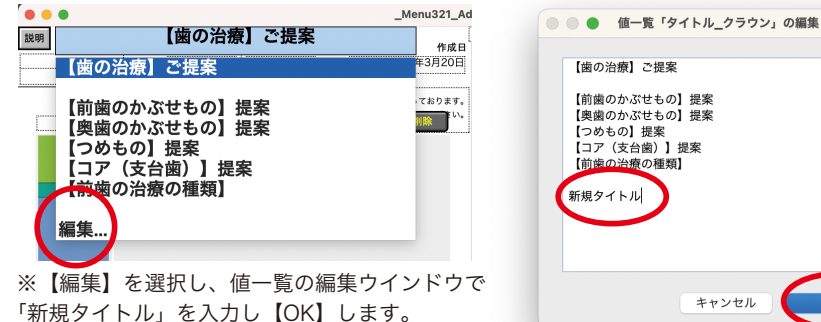

# ▼各短冊・価格欄のプルダウンメニュー

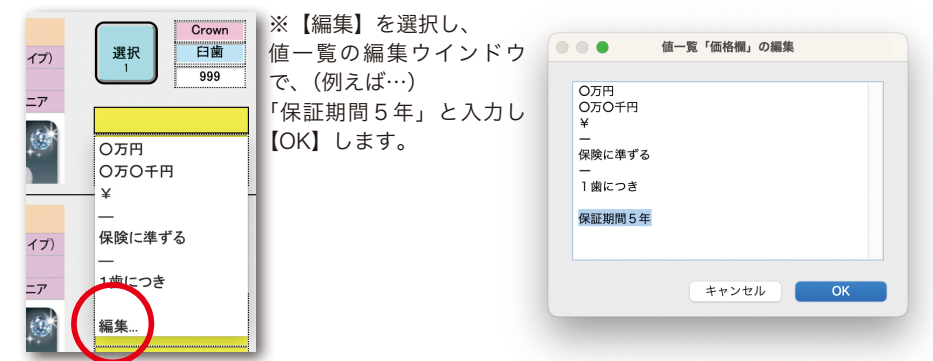

# ▼カテゴリ欄(メニュー選択タブ)のプルダウンメニュー

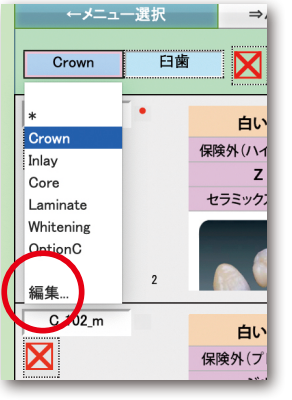

38

# ▼備考欄のプルダウンメニュー

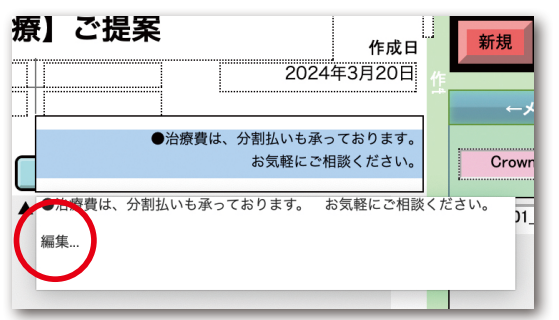

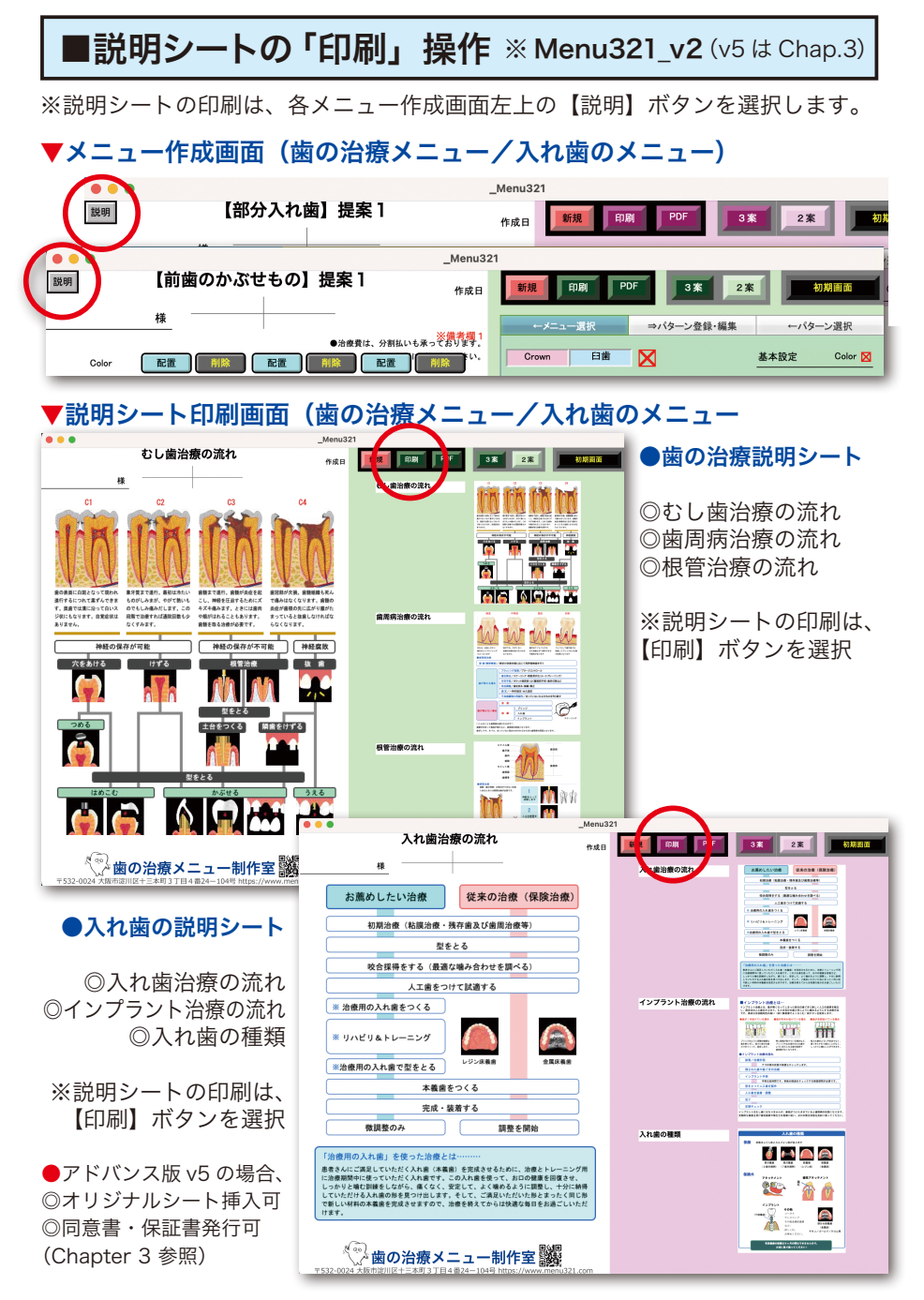

# ■バックアップの作成と BU ファイル ※全アプリ共通

※バックアップは、アプリの「スクリプト」から「全バックアップ」を選択します。

| ■スクリプトメニュー(Mac/Windo<br>→【全バックアップ】を選択します。         | ws)  | ●バックアップのタイミング<br>アプリを終了する前に、<br>「今バックアップ」を行うこと |  |
|---------------------------------------------------|------|------------------------------------------------|--|
| スクリプト ウインドウ ヘルプ                                   |      | をおすすめします。                                      |  |
| 対象レコード削除                                          | Ж1   | また、外部の USB メモリや<br>HD や SSD に保存しておくこ           |  |
| 全バックアップ_to MenuMaker_BU                           | ж2   | ともお忘れ無く。                                       |  |
| 検索バックアップ_to MenuMaker_BU                          | 94 3 |                                                |  |
| パターンバックアップ_MenuMaker_pattern                      |      | メッセージ                                          |  |
| BUデータインポ <mark>ート_fro</mark> m MenuMaker_BU.fmp12 | 10   |                                                |  |
| BUパターンインポート_from MenuMaker_BU.fmp12               | N99. | ゲック 在TFR します。                                  |  |
| BUデータインポート_from Menu321_BU.fmp12                  |      | キャンセル OK                                       |  |
| 個別データインポート_from Menu_inport_xx.fmp12              |      |                                                |  |
| 個別パターンインポート_from_MenuMaker_pattern.fm             |      |                                                |  |
| ユーザー登録_from MenuMaker_User_xx.fmp12               |      | メッセージ                                          |  |
| リンク_ユーザーズガイド_PDF                                  | バックス | アップを完了しました。                                    |  |
| リンク_短冊一覧_PDF                                      |      |                                                |  |
| リンク_メニュー制作室 Web サイト                               |      | ок                                             |  |
| システム情報を表示                                         |      |                                                |  |

# ■スクリプトメニュー (iPad)

→メニューバーからスクリプトを選択し、「全バックアップ」を選択します。

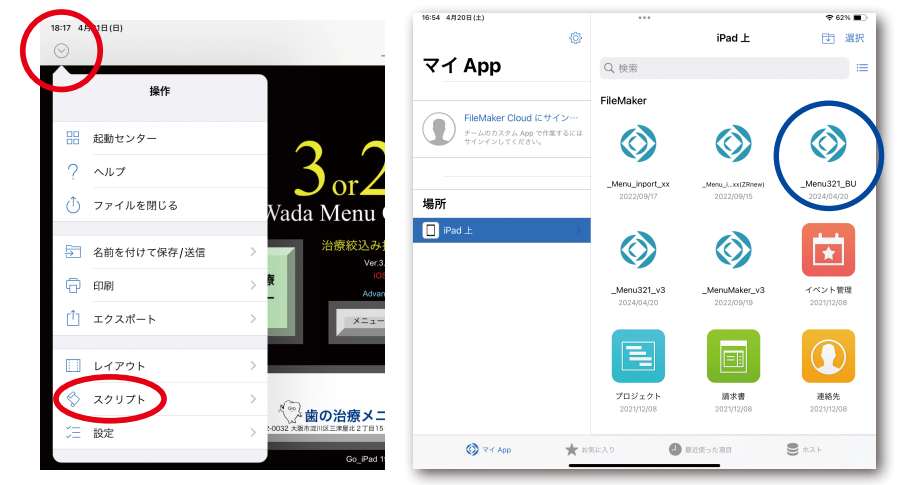

#### Chapter 2 第1章:アプリ操作方法 40

バックアップを実行すると、同じ階層にバックアップファイルが作成されます。

▼ Menu321 の場合のファイル名 ※ Menu321 BU.fmp12 ▼ MenuMaker の場合のファイル名 ※ MenuMaker BU.fmp12

以下に、起動ファイルと同じフォルダ 内にバックアップされた BU ファイルを 確認します。

▼ Windows の場合/ Mac の場合 ▶

es

ko

Themes

Aenu321\_

v3.fmpu

\$

FMRSRC.dll

\_Menu321\_

BU.fmp12

PDF

FMP

gements.p df

Acknowled

Extensions

nl

- -

XTPTrans

ClientUI.dll

\$

FMWrappe

r.dll

fr

pt

zh-Hans

\*

DBEngine.d

\$

Interop.dll

de

it

SASL2

\_Menu321

exe

\$

FMEngine.

他のバックアップスクリプト

#### 「検索バックアップ」

メニューリスト画面で検索した短冊 データのみ、新たなアプリにインス トールする場合に実行します。

#### 「パターンバックアップ」

パターン登録したデータを、新たな アプリにインストールする場合に実行 します。

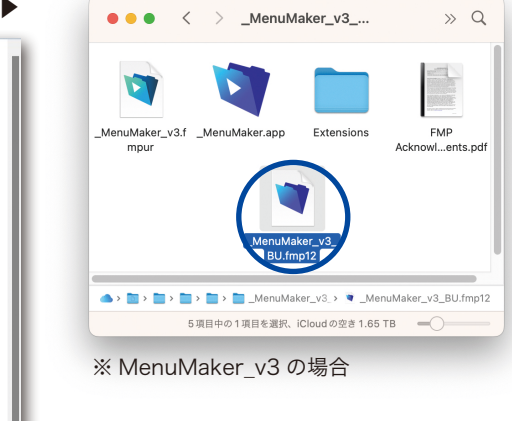

# ■アプリの終了方法 ※全アプリ共通

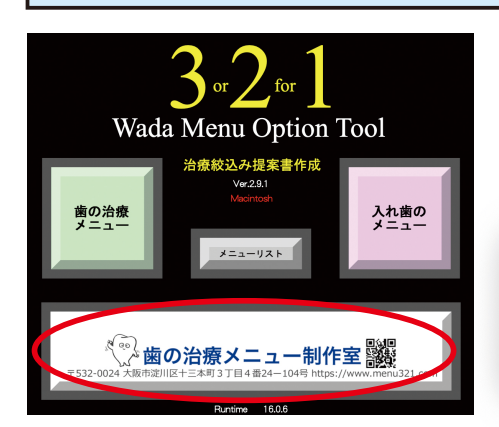

# ●アプリの終了は

※ Menu321 v3 の場合

「ロゴマーク」ボタンをクリック バックアップ完了後に、終了メッセー ジが表示されます。【OK】します。

|       | メッセージ    |
|-------|----------|
| 終了します |          |
|       |          |
|       | キャンセル OK |
|       |          |

41